## Comment utiliser la page Aperçu du compte

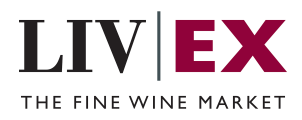

Ce guide vous indique où trouver vos factures et vos relevés de compte et consulter vos positions financières.

Sur la page "Aperçu du compte", vous pouvez trouver votre relevé de compte

Veuillez noter que même si le montant est réglé, le total affiché ne changera pas

actuel. Si le nombre est en rouge, cela signifie que vous devez le montant affiché à Liv-ex. Si le nombre est vert, le montant vous est dû. Le montant est mis à jour

1

tous les vendredis.

jusqu'à la prochaine mise à jour.

| Rechercher des         | vins                 |                       |                             |                                    | Tous les Marché                       | s Opportunités                | ogistique Wir<br>Vos Marchés 🗸 | Liste Studio | tualité du Marché Aide        |  |  |
|------------------------|----------------------|-----------------------|-----------------------------|------------------------------------|---------------------------------------|-------------------------------|--------------------------------|--------------|-------------------------------|--|--|
| erçu du compte         | En cours Fact        | ures et relevés Alloc | ation de données Utilisateu | ırs                                |                                       |                               |                                |              |                               |  |  |
| /ontant net dû ả       | a Liv-ex 🛈           |                       | :                           | E1,876.0                           | 8 echéance paiement 02                | 2/02/2024                     |                                |              |                               |  |  |
| llocation de données 🛈 |                      |                       | Actions requises - Financ   | is requises - Finance 🛈            |                                       | Actions requises - Logistique |                                |              | Actions requises - Logistique |  |  |
| 000.04MB alloca        | tion annuelle actuel | le                    | 1                           |                                    | 2                                     |                               |                                | 0            |                               |  |  |
| 5% consommé            | Voir plus dans       | Allocation de Données | factures                    |                                    | Command                               | es à livrer                   |                                | problèmes en | cours                         |  |  |
| ading                  |                      | ~                     | Videos et FAQ               | Account Manager<br>Anthony Maxwell | Contact Logistique<br>Claire Houlahan | Team Finance<br>Finance       |                                |              |                               |  |  |
| itut du compte         | Live                 |                       |                             |                                    |                                       |                               |                                | Factures     | Dernier relevé                |  |  |
| ès trading             | Full Tr              | ading                 |                             |                                    |                                       |                               |                                |              |                               |  |  |
| pédition               | Allowe               | d                     |                             |                                    |                                       |                               |                                |              |                               |  |  |
| ution                  | 0                    |                       |                             |                                    |                                       |                               |                                |              |                               |  |  |
| mite de trading        | 0                    | ~                     |                             |                                    |                                       |                               |                                |              |                               |  |  |
|                        | umite                | marge disponible      |                             |                                    |                                       |                               |                                |              |                               |  |  |
| hat                    | £50,000              | £57,292               |                             |                                    |                                       |                               |                                |              |                               |  |  |
| ante                   | £250,000             | £239,300              |                             |                                    |                                       |                               |                                |              |                               |  |  |

2 Ici vous trouverez toutes les actions liées à la Comptabilité et la Logistique : le nombre de factures dues, les commandes à livrer et tout problème à résoudre. Vous pouvez cliquer sur chaque section pour voir plus de détails.

| IVEX                |                     |                       |                            |                                    |                                       |                         | Logistique W  | ine Matcher LWI | N Actualité du Marché         | Aide 🚱 |
|---------------------|---------------------|-----------------------|----------------------------|------------------------------------|---------------------------------------|-------------------------|---------------|-----------------|-------------------------------|--------|
| λ Rechercher des vi | ins                 |                       |                            |                                    | Tous les Marché                       | s Opportunités          | Vos Marchés 🗸 | Liste Studio O  | util d'analyse 🗸 Votre compte | te 🗸 🌣 |
| erçu du compte      | En cours Facto      | ures et relevés Alloc | ation de données Utilisate | urs                                |                                       |                         |               |                 |                               |        |
| Montant net dû à    | Liv-ex 🛈            |                       |                            | £1,876.08                          | 8 echéance paiement 02                | 2/02/2024               |               |                 |                               |        |
| Allocation de donn  | ées 🛈               |                       | Actions requises - Finan   | ce 🛈                               | Actions requises -                    | Logistique              |               | Actions requise | es - Logistique               |        |
| 2000.04MB allocati  | on annuelle actuell |                       | 1                          |                                    | 2                                     | an à làman              |               | 0               |                               |        |
| 6% consommé         | Voir plus dans a    | Allocation de Données | I factures                 |                                    |                                       | es a livrer             |               | • probler       | mes en cours                  |        |
| Frading 🛈           |                     | ~                     | Videos et FAQ              | Account Manager<br>Anthony Maxwell | Contact Logistique<br>Claire Houlahan | Team Finance<br>Finance |               |                 |                               |        |
| statut du compte    | Live                |                       |                            |                                    |                                       |                         |               | Factures        | Dernier releve                | vé     |
| Accès trading       | Full Tra            | ding                  |                            |                                    |                                       |                         |               |                 |                               |        |
| xpédition           | Allowed             |                       |                            |                                    |                                       |                         |               |                 |                               |        |
| Caution             | 0                   |                       |                            |                                    |                                       |                         |               |                 |                               |        |
| .imite de trading 🕻 | Limite              | ✓ Marge disponible    |                            |                                    |                                       |                         |               |                 |                               |        |
| Achat               | £50,000             | £57,292               |                            |                                    |                                       |                         |               |                 |                               |        |
| lanta               | 6250.000            | £239 300              |                            |                                    |                                       |                         |               |                 |                               |        |

Si vous avez une question, vous pouvez contacter la personne appropriée ici. Vous trouverez également un lien vers plus de ressources et une FAQ pour vous aider. Vous pouvez aussi télécharger vos factures (toutes les factures des 30 derniers jours) ainsi que le relevé le plus récent sur cette page.

3

| <b>JVEX</b>             |                                          |                            |                            |                                    |                                       |                                | Logistique W  | ne Matcher LWIN      | Actualité du Marché 🛛 Aide 🚱 |
|-------------------------|------------------------------------------|----------------------------|----------------------------|------------------------------------|---------------------------------------|--------------------------------|---------------|----------------------|------------------------------|
| <b>入</b> Rechercher des | vins                                     |                            |                            |                                    | Tous les Marchés                      | Opportunités                   | Vos Marchés 🗸 | Liste Studio Outil d | 'analyse 🗸 Votre compte 🗸 🔅  |
| berçu du compte         | En cours Facto                           | ures et relevés Alloc      | ation de données Utilisate | urs                                |                                       |                                |               |                      |                              |
| Montant net dû à        | à Liv-ex 0                               |                            |                            | £1,876.0                           | 8 echéance paiement 02/0              | 2/2024                         |               |                      |                              |
| Allocation de don       | inées 🛈                                  |                            | Actions requises - Finan   | ce 🛈                               | Actions requises - Lo                 | ogistique                      |               | Actions requises - l | ogistique                    |
| 2000.04MB alloca        | tion annuelle actuell<br>Voir plus dans. | e<br>Allocation de Données | 1 factures                 |                                    | 2 commandes                           | à livrer                       |               | 0 problèmes          | en cours                     |
| Trading 🛈               |                                          | ~                          | Videos et FAQ              | Account Manager<br>Anthony Maxwell | Contact Logistique<br>Claire Houlahan | Team Finance<br><u>Finance</u> |               |                      |                              |
| Statut du compte        | Live                                     |                            |                            |                                    |                                       |                                |               | Factures             | Dernier relevé               |
| Accès trading           | Full Tra                                 | ding                       |                            |                                    |                                       |                                |               |                      |                              |
| Expédition              | Allower                                  | ł                          |                            |                                    |                                       |                                |               |                      |                              |
| Caution                 | 0                                        |                            |                            |                                    |                                       |                                |               |                      |                              |
| Limite de trading       | 0                                        | ~                          |                            |                                    |                                       |                                |               |                      |                              |
|                         | Limite                                   | Marge disponible           |                            |                                    |                                       |                                |               |                      |                              |
| Achat                   | £50,000                                  | £57,292                    |                            |                                    |                                       |                                |               |                      |                              |
| /ente                   | £250,000                                 | £239,300                   |                            |                                    |                                       |                                |               |                      |                              |

2

4

Pour voir vos transactions en cours, sélectionnez cette option dans le menu. A partir de là, vous pouvez consulter vos transactions en cours et les filtrer selon leur statut : en cours, facturées, et terminées.

| <b>Q</b> Rechercher des vin                  | s                 |                                                                                                 |                         | Tous les M      | archés Opportunités Vos              |
|----------------------------------------------|-------------------|-------------------------------------------------------------------------------------------------|-------------------------|-----------------|--------------------------------------|
| Aperçu du compte                             | n cours Fact      | ures et relevés Allocation de données Utilisate                                                 | eurs                    |                 |                                      |
| Montant net dû à L                           | iv-ex 🛈           |                                                                                                 | £1,876.08               | echéance paieme | ent 02/02/2024                       |
| Videos et                                    | FAQ               | Account Manager Contact Logistique<br>Anthony Maxwell Claire Houlahan                           | Team Finance<br>Finance |                 |                                      |
|                                              |                   | 1                                                                                               |                         |                 |                                      |
| Activités récentes                           | -                 |                                                                                                 |                         |                 |                                      |
| Montrez-moi Transactio                       | ns En Couws       | Completed time per 🐱 😡                                                                          |                         |                 |                                      |
|                                              | LX de transaction | s, Vin et/ou Référence Effacer 🗙 🗌 Inclure transactions E                                       | in Primeur              |                 |                                      |
| Recherchez par numéro                        |                   | Lxtrade - vin 😄                                                                                 | Référence 👙             | Quantité        | Statut 😄 🛈                           |
| Recherchez par numéro<br>Date de transaction | Role 💠            |                                                                                                 |                         |                 | Discourse de lines en en la face oza |
| Recherchez par numéro Date de transaction    | Role \$           | LX386532 - Chateau Cheval Blanc Premier Grand Cru (<br>Saint-Emilion Grand Cru 2017 6x75, SIB > | Classe A, _             | 1               | Please deliver on or before 07/      |

5 Sur la page "Factures et relevés" vous pouvez accéder à vos factures et relevés de compte. Vous pouvez également télécharger des relevés correspondant à une date précise et les filtrer selon leur statut : tous les relevés, non-payés, payés, ou en retard. Vous pouvez exporter vos factures individuellement au format PDF ou Excel, ou les envoyer par mail.

|                                                                                                    |                                           |                                   |                 |                         |                               |              | Logistique       | withe widecities | 211111                  | Accuance    | ad marche                     |
|----------------------------------------------------------------------------------------------------|-------------------------------------------|-----------------------------------|-----------------|-------------------------|-------------------------------|--------------|------------------|------------------|-------------------------|-------------|-------------------------------|
| Rechercher des vins                                                                                                    |                                           |                                   |                 |                         | Tous les Marchés              | Opportunités | Vos Marché       | żs ✔ Liste Stud  | io <sup>nee</sup> Outil | d'analyse 🗸 | Votre compte                  |
| erçu du compte En cours Fa                                                                                                    | ctures et relevés Allocat                 | ion de données                    | Utilisateurs    |                         |                               |              |                  |                  |                         |             |                               |
| Montant net dû à Liv-ex 🕖                                                                                                    |                                           |                                   | £1              | ,876.08                 | echéance paiement 02/0        | 02/2024      |                  |                  |                         |             |                               |
| Videos et FAQ                                                                                                    | Account Manager<br>Anthony Maxwell        | Contact Log<br><u>Claire Houl</u> | istique<br>ahan | Team Finance<br>Finance |                               |              |                  |                  |                         |             |                               |
| oir relevé 26 Jan 2024                                                                                                    | V DF                                      |                                   |                 |                         |                               |              |                  |                  |                         |             |                               |
|                                                                                                    |                                           |                                   |                 |                         |                               |              |                  |                  |                         |             |                               |
| actures                                                                                                    |                                           |                                   |                 |                         |                               |              |                  |                  |                         |             |                               |
| actures<br>Search by description                                                                                                    |                                           | Effacer <b>x</b>                  |                 |                         |                               |              |                  |                  |                         |             | ٢                             |
| actures<br>Search by description                                                                                                    | Référence                                 | Effacer x                         | Taper           |                         | Période                       |              | Payé             |                  |                         |             | Effacer <b>V</b>              |
| actures<br>Search by description<br>scture n <sup>4</sup><br>Rechercher par No de facture                                             | Référence<br>Rechercher par ref.          | Effacer <b>x</b>                  | Taper<br>Achats | ~                       | Période<br>2 ans              |              | Payé<br>Non payé |                  | × (                     | Rechercher  | Effacer <b>×</b>              |
| actures<br>Search by description<br>acture n <sup>4</sup><br>Rechercher par No de facture<br>Date de facture 3 Facture n <sup>4</sup> | Référence<br>Rechercher par ref.<br>Taper | Effacer x<br>Description          | Taper<br>Achats | ~                       | Période<br>2 ans<br>Référence | Montant      | Payé<br>Non payé | TVA              | V Total                 | Rechercher  | Effacer <b>x</b><br>Export in |

6 La page "Allocation de données" vous montre un aperçu de votre consommation de données. Dans la partie "Utilisateurs", vous pouvez voir tous les utilisateurs dans votre organisation, y compris si ils ont un accès "trading" ou non.

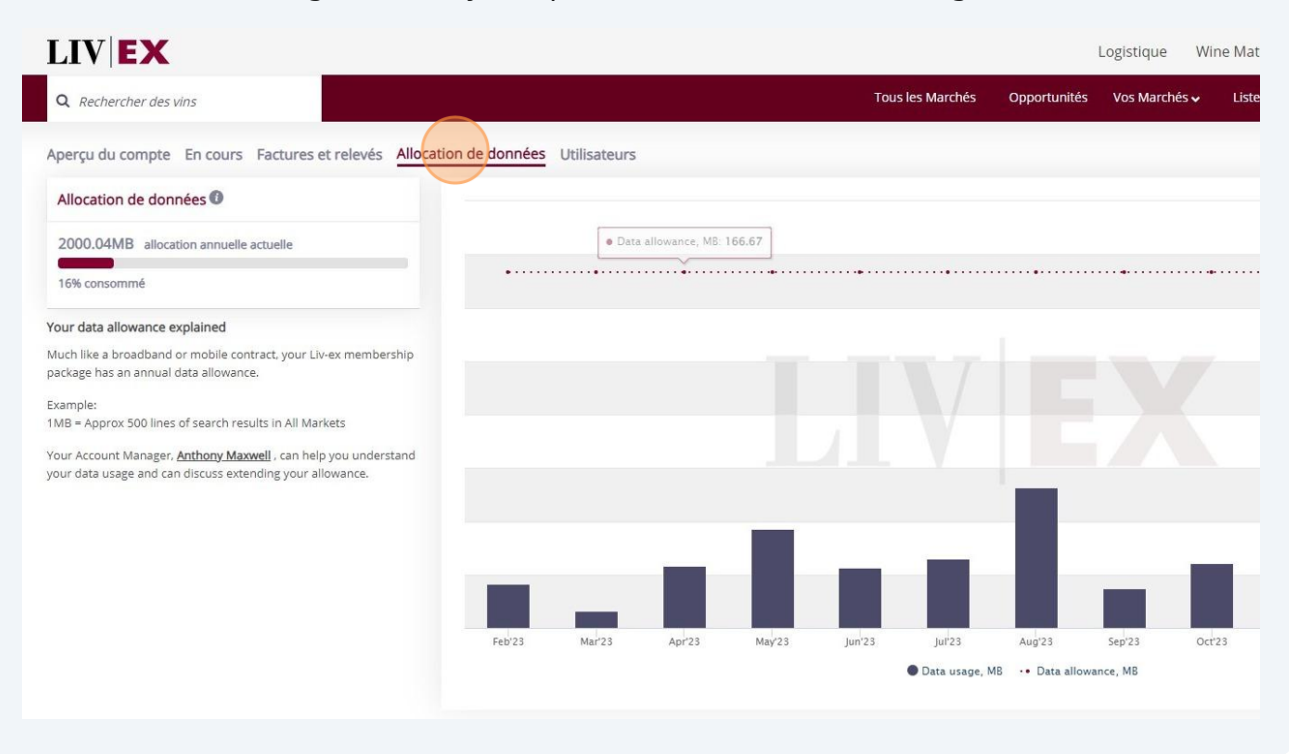

Si vous avez des questions supplémentaires ou avez besoin d'aide, veuillez contacter finance@liv-ex.com.

(i)